## به نام خدا

## مراحل کار در پیش خوان خدمت ثبت درخواست مهمانی به دانشگاه دیگر.

**تذکر مهم : دان شجویانی که ق صد دارند علا.وه بر دان شگاه دیگر در دان شگاه تربیت دبیر شهید رجایی هم تعدادی** واحد برای ترم تاب ستان اخذ نمایند ، می بای ست ابتدا در زمان مقرر به منوی ثبت نام /عملیات ثبت نام / ثبت نام ترم تابستان / ثبت نام ترم تابستان در این دانشگاه ، مراجعه نموده و واحدهای داخلی خود را اخذ نمایند و سپس به این پیش خوان مراجعه کنند.

بعد از تعیین دانشگاه مورد نظر و هماهنگی پذیرش در خصوص دروسی که نیاز دارید مهمان شوید ، می بایست به کارتابل خود در سامانه گلستان به نشانی portal.sru.ac.ir مراجعه نموده و روی منوی پیش خوان خدمت کلیک نمایید

- Ⅰ در لیست موجود عبارت «تُبت درفواست مهمانی» را انتخاب نمایید .
  - ۲ در بالای صفحه جدید روی عبارت «درفواست مدید» 🛛 کلیک نمایید .
- ۳– در نظر داشته باشید هر دانشجو فقط یکبا*ر* و برای یک دانشگاه می تواند د*ر*خواست داشته باشد. و بعد از تایید امکان ویرایش آن وجود ندا*ر*د ، لازم ا ست ن سبت به انتخاب نام دان شگاه مق صد و واحدهای انتخابی خود دقت لازم *ر*ا مبذول فرمایید.(شکل ۱)

| يدا                         | به نام خ                   |                    |                        |                             |
|-----------------------------|----------------------------|--------------------|------------------------|-----------------------------|
| دانشگاه تربیت دبیرشهیدرجایی | سيستم جامع دانشگاهي گلستان |                    |                        |                             |
|                             |                            |                    |                        | Mus turk                    |
|                             | Encoder a col              |                    | وام كالأربية بالارداد  |                             |
|                             | ⊼ پیسخوان خدمت             | 🛪 درخواست کاراموری | هاې کارامورې دانسخویان | 🛛 🛪 متوي کاربر 🛪 درخواست ه  |
|                             |                            |                    |                        | 🞯 پیشخوان خدمت              |
|                             | درخواست جدید راقنها        |                    |                        | كارب (S11943                |
| جستجو                       |                            |                    |                        |                             |
| موضوع                       | فرستنده                    | عمليات             | -                      | <mark>شخصې</mark>           |
|                             |                            |                    |                        | ثبت نام اصلي                |
|                             |                            |                    | توسط دانشجو            | يريخط محافة ومرموطالعه أزاد |
|                             |                            |                    |                        | ئېت درخواست مهمانې 🔪        |
|                             |                            |                    |                        |                             |
|                             |                            |                    |                        |                             |
|                             |                            |                    |                        |                             |
|                             |                            |                    |                        |                             |
|                             |                            |                    |                        |                             |

شکل ۱

4 کلیه اطلاعات خواسته شده *τ*ا به دقت تکمیل نمایید.(شکل ۲).

|                                     |       | ات دانشجو؟<br> | ا سایر اطاع<br>شماره نامه موافقت دانشگاه مقصد<br>تاریخ نامه موافقت دانشگاه مقصد<br>ن<br>ن | ۲۹۶۱<br>در ۲۹۶۱<br>در ۲۹۶۱<br>در ۲۹۶۱ | ) ثبت درخواست مهمانی<br>شماره دانشجو<br>ترم تحصیلی [<br>دانشگاه مقصد<br>تعداد واحد مورد نظر<br>وضیحات و مدارک پیوست [ |
|-------------------------------------|-------|----------------|-------------------------------------------------------------------------------------------|---------------------------------------|----------------------------------------------------------------------------------------------------|
|                                     |       | مای دانشگاهها  | رافت                                                                                      | ×                                     | شماره پیگیری                                                                                                    |
| وضعیت<br>کشور پذیرش مهماز<br>در ترم | استان | شهر            | نام دانشگاه                                                                               | شماره<br>دانشگاه                      |                                                                                                    |
| يله                                 |       |                | تربيت معلم حكيم ابوالقاسم فردوسي كرج                                                      | 1144                                  |                                                                                                    |
| بله                                 |       |                | تربيت معلم حكيم فردوسي ملارد                                                              | 1099                                  |                                                                                                    |
| يله                                 |       |                | تربيت معلم فردوس                                                                          | 189.                                  |                                                                                                    |
| يله                                 |       |                | حكيم فردوسي فرديس                                                                         | 1844                                  |                                                                                                    |
| بله                                 |       |                | دائشگاه آزاد اسلامی واحد فردوس                                                            | • A • Y                               |                                                                                                    |
| يله                                 |       |                | دانشگاه پردیس حکیم فردوسی کرج                                                             | 1970                                  |                                                                                                    |
| بله                                 |       |                | <u>دانشگاه بنام نهر مرکز فردوس</u>                                                        | . 395                                 |                                                                                                    |
| بله                                 |       |                | دانشگاه فردوسی مشهد                                                                       |                                       |                                                                                                    |
| بله                                 |       |                | دانستاه فرهنتيان برديس حكيم ابلقاسم فردوسي                                                | 1.74                                  |                                                                                                    |
| بله                                 |       |                | فردیس کرج                                                                                 | 1409                                  |                                                                                                    |
| يله                                 |       |                | مركز تربيت معلم حكيم فردوسي                                                               | 1789                                  |                                                                                                    |
| ىلە                                 |       |                | م، کا تربیت معلم فردوسی – شعریان                                                          | 1779                                  |                                                                                                    |

## شکل ۲

در بخش دانشگاه مقصد کافیست از فیلد سمت چپ قسمتی از نام دانشگاه مورد نظر را تایپ کرده و روی علامت سوال کلیک نمایید تا نام مورد نظر شما نمایش داده شود. (شکل ۲)

در بخش «تعداد واحد مورد نظر» می توانید ، به تعداد دلخواه واحد ثبت نمایید تا در صورتی که در دانشگاه مقصد با اخذ واحدی موافقت نشد ، بتوانید از سایر واحدها تا سقف مجاز اخذ در ترم استفاده نمایید. (شکل ۲)

اعمال تغییرات وسپس بازگشت را کلیک نمایید.  $\delta$ 

|                                                   |                     |                    | 🔘 پیشغوان خدمت                                          |
|---------------------------------------------------|---------------------|--------------------|---------------------------------------------------------|
| جستجو                                             | درخواست حديد راهنما |                    | کاربر                                                   |
| موضوع                                             | فرستنده             | عمليات             | شنصی 🔻                                                  |
| ، درخواست مهمانی - ثبت درخواست مهمانی ·<br>منی قم | ئېت<br>مىن          | □ <b>« ×</b> 2 ? 1 | ثبت نام اصلی<br>درخواست اخذ درس مطالعه آزاد توسط دانشجو |
|                                                   |                     |                    | ئېت درخواست مهمانې                                      |

شکل ۳

در منوی ایجاد شده (شکل ۳):

۶- علامت ؟ راهنمای سیستم را برای شما نمایش می دهد
γ- روی آیکن
۲ روی آیکن
۲ (شکل ٤)
. (شکل ٤)

|    |                          |                                        |                         |                      |                             | ثبت دروس متقاضى مهمار                                        |
|----|--------------------------|----------------------------------------|-------------------------|----------------------|-----------------------------|--------------------------------------------------------------|
|    |                          |                                        | 179                     | ىتان سال تمصيلى ٩٧-۶ | ؟) [<br>؟) قرم تابس<br>?) [ | ماره دانشجو<br>نرم تحصیلی (۳۹۶۳<br>نشگاه مقصد (۱۰۰۷          |
|    |                          |                                        | ~                       | مهمان میمان تک درس   | نوع                         | بداد واحد مورد تظر [۲.۰                                      |
| صد | نام دانشگاه مق<br>س جدید | حداقل نمره شماره<br>قدولی شم<br>شبت در | تعداد<br>ماحد           | نام درس              | درس<br>، دانشکده            | <u>ت درس حدید</u><br>سلاح حذف <mark>شماره</mark><br>درس گروه |
|    | 2                        | QQ                                     | شماره درس<br>تعداد واحد |                      |                             |                                                              |

شکل ٤

دانشـجو امکان اخذ دروس دارای پیشـنیاز و یا همنیاز را ندارد به این منظور در صـورت صـلاحدید مدیرم<del>ح</del>ترم گروه ، امکان ثبت نام درس خاص *ر*ا دارد.

۸− سپس روی آیکن 💽 کلیک کنید تا ضمن تایید درخوا ست برای ا ستاد راهنمای شما ار سال شود.(در مر

۹– در صورتی که مایل به اصلاح و ویرایش درخواست خود باشید از آیکن 🛛 💉 🛛 استفاده نمایید.

۱۰ – در صورتی که بخواهید درخواست خود را حذف نمایید از آیکن 🛛 🗱 استفاده نمایید.

۱۱ – در نهایت در صورتی که بخواهید گردش کار درخواست خود را دنبال نمایید می توانید از آیکن آستفاده نمایید.

ادامه مراحل در دانشکده به شرح زیر دنبال خواهد شد:

- ۱- تایید مدیر محترم گروه دانشجو
- ۲- تایید معاون محترم آموزشی دانشجو
- ۳- تایید کارشناس محترم آموزش کل و دریافت پرینت از درخواست
  - ٤- امضای مدیر محترم آموزش دانشگاه
    - ۵- مهر دبیرخانه دانشگاه

در صورت تایید و دریافت پرینت ، سرترم جدید برای دانشجو ایجاد گردیده و دروس ثبت نامی برای او مشاهده می گردد.

**تذکر مقم :** در صورت نیاز به اصلاح نام دانشگاه قبل از تایید نهایی در آموزش کل ، می بایست د*ر*خواست دانشجو تو سط کلیه عوامل با انتخاب عبا*ر*ت«**عدم\_قایید**» به کارتابل دانشجو بر گشت داده شود و در انتها دانشجو با حذف درخواست (علامت 💓 ) ، امکان ثبت درخواست جدید *ر*ا خواهد داشت.